#### Assign service administrators

# Task: Assign service administrators in the Microsoft 365 admin center

(Click on the scroll bar arrow when necessary)

1. Open a browser, and then click in the address window and type portal.office.com. Press Enter.

### 

2. Select Holly2 to sign and with the password **Pa55w.rd**.

### $\Box$

3. Clcik Got It on the message and Click Admin.

# $\Box$

4. Navigate to the list of Active users and select Francisco Chaves.

### $\Box$

5. Assign Francisco to the HelpDesk administrator role. Click Save changes.

# 

6. Repeat these steps for **Amy Santiago**. Assign Amy to the **Helpdesk administrator** role. Click **Save changes**.

### $\Box$

7. Repeat these steps for **Christie Thomas**. Assign Christie **User Management** administrator role. Click **Save changes**.

### 

8. Close the browser window .